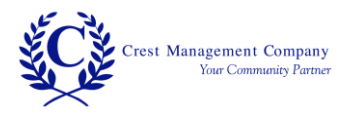

Step 1 – Go to <u>www.crest-management.com</u> and click on Homeowner Login.

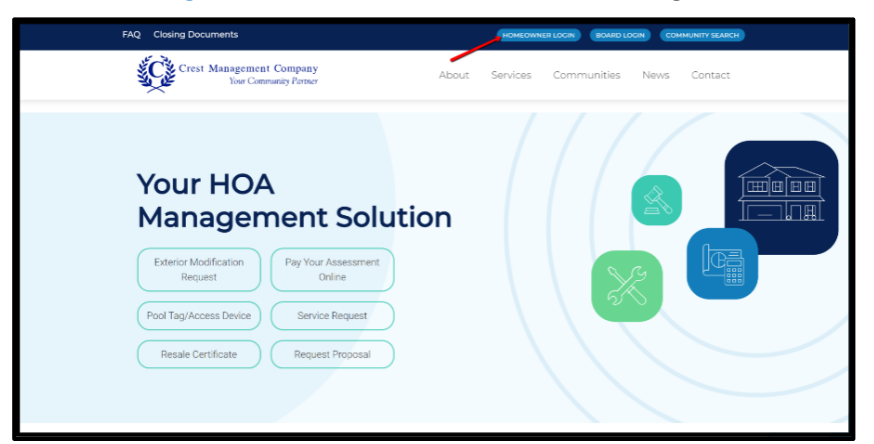

Step 2 – Click Not Registered Yet?

| Login                                       |                                                                           |
|---------------------------------------------|---------------------------------------------------------------------------|
| Enter your login information to access your | Homeowner                                                                 |
| account and community Website.              | Created with you in mind, the Crest Homeowner Portal allows you to        |
| EMAIL                                       | manage your account anytime anywhere. Check your balance and print a      |
| - C. 2. 58111                               | statement, make a one-time payment or set up recurring payments.          |
| Discourses                                  | request pool tags or amenity access devices. You can also notify your     |
| PASSWORD                                    | management team of any maintenance items by submitting a service          |
| Stay signed in?                             | request.                                                                  |
| Submit                                      | Board Member                                                              |
| Submit                                      | The Crest Board Portal was designed to streamline the ever-demanding job  |
|                                             | of the board member. No matter where you are, you have access to          |
| Forgot your password?                       | searchable community documents, up to date financial information and      |
| Not registered yet?                         | historical reports, and homeowner records and correspondence. Review live |
| THUS TO GIBLOTON YOU .                      | inspection reports and action items, submit action items for the          |

Step 3 – Select Homeowner and click Continue.

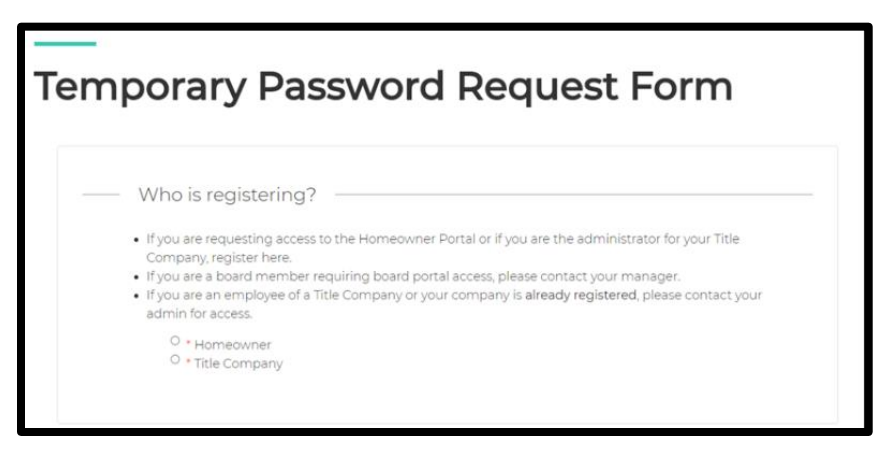

Crest Management Company, AAMC ® 17171 Park Row, Suite 310 Houston, TX 77084

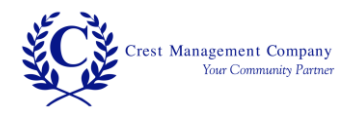

Step 4 – Enter your first and last name and email address. Search for your home address by entering the number and street name. A list of matching options will appear. Select your address from the list rather than continuing to type.

| _ | Account Information                                                                                                    |  |  |  |
|---|----------------------------------------------------------------------------------------------------|--|--|--|
|   | ENTER FIRST & LAST NAME                                                                                                    |  |  |  |
|   | ENTER EMAIL                                                                                                    |  |  |  |
|   | Search for your address:<br>Example: "17171 Park"<br>Please note to only type the beginning of your street address - city and state are not necessary.<br>For example: "17171 Park"<br>Search Address |  |  |  |

Step 5 – Click your address to proceed. If your address is not shown, click Cancel to go back.

|   | Please confirm your address below:           |
|---|----------------------------------------------|
|   | Ray Colony Parkside                          |
|   | Community Association 3001 Atwood Falls Lane |
|   | Dickinson TX 77539                           |
| - |                                              |
|   | Cancel                                       |

Step 6 – If you own more than one home, you can continue to search for the addresses one by one and add them to the registration.

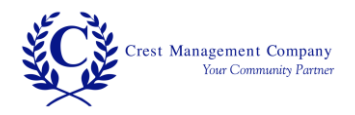

Step 7 – Select whether you are an owner or tenant and whether you want to receive your temporary password by email or mail. *To receive it by email, you are required to upload two proof of residency documents including a state-issued photo ID and an additional document listing your name and property address (closing document, utility bill, etc.). You are not required to submit documentation if you select to receive it by mail.* 

|   | 3001 Atwood Falls Lane Registration                                                     |                                                                                                    |  |
|---|-----------------------------------------------------------------------------------------|----------------------------------------------------------------------------------------------------|--|
|   | Bay Colony Parkside Community Association<br>3001 Atwood Falls Lane<br>Dickinson, 77539 | O * Owner<br>O * Tenant                                                                                                    |  |
| · |                                                                                         | Temporary Password Delivery Method<br>If you do not want to submit proof of residency, please<br>select mail.<br>O Email O Mail |  |

Step 8 – If you chose to receive your temporary password by email, click Choose File to find and select your documents. Make sure to upload separate documents to the Upload ID and Upload Address Document fields.

If you chose to receive your temporary password by mail, the Upload fields will not be present.

Click Submit.

| Upload ID                                                                                                    | Choose File Photo ID.pdf         | Upload Address<br>Document | Choose File Address Dument.pdf |
|----------------------------------------------------------------------------------------------------|----------------------------------|----------------------------|--------------------------------|
| Proof of                                                                                                    | residency                        |                            |                                |
| In order to protect your information, we require that you show proof of residence. These documents are used for<br>verification purposes only. All documents will be securely deleted once the registration process is complete. For<br>more information on how we protect your information please refer to our <b>Privacy Policy</b> . |                                  |                            |                                |
| Please supply                                                                                                    | the following documents:         |                            |                                |
| 1. A state is                                                                                                    | sued picture ID<br>ers License   |                            |                                |
| State ID                                                                                                    |                                  |                            |                                |
| 2. Docume                                                                                                    | nt with the address you provided |                            |                                |
| • Clos                                                                                                    | ing Document                     |                            |                                |
| • Utili                                                                                                    | ty Bill                          |                            |                                |
| • Leas                                                                                                    | e                                |                            |                                |
| Submit                                                                                                    | $\supset$                        |                            |                                |

3

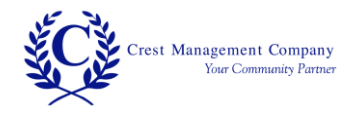

Step 9 – You will see a confirmation message once your request has been successfully submitted. You will also receive a confirmation email. If you do not receive an email, notify your management team.

|                                       | Thank you!                                                                                                    |
|---------------------------------------|----------------------------------------------------------------------------------------------------|
|                                       | Your request has been submitted.                                                                                                    |
|                                       | Your request for access has been received and if your submission has been approved you will receive your temporary password within 2 business days.<br>Please add the address Do_Not_Reply@crest-management.com to your safe sender list, to avoid any delays in receiving your documents.             |
| Subject:<br>To:<br>From:<br>Received: | Your Temporary Password Request has been submitted<br>jsmith<br>do_not_reply@crest-management.com<br>Wed Jul 22 2020 18:54:03 GMT-0500 (Central Daylight Time)                                                                                                    |
| Thank                                 | c you!                                                                                                    |
| Your requ<br>Your requ<br>Please add  | est has been submitted.<br>nest for access has been received and if your submission has been approved you will receive your temporary password within 2 business days.<br>If the address Do_Not_Reply @crest-management.com to your safe sender list, to avoid any delays in receiving your documents. |

Step 10 – Once your request has been processed, you will receive a temporary password by whichever method you selected.

| Subject:<br>To:                                                     | Your Homeowner Portal Access Request has been processed<br>jsmith                                                             |
|---------------------------------------------------------------------|----------------------------------------------------------------------------------------------------|
| From:                                                               | do_not_reply@crest-management.com                                                                                             |
| Received: Thu Jul 23 2020 09:41:44 GMT-0500 (Central Daylight Time) |                                                                                                    |
| Bay Cole                                                            | ony Parkside Community Association                                                                                            |
| Your Hom                                                            | eowner Portal Access Request has been Approved. Please use the temporary password below to complete the registration process. |
| Temporary                                                           | Password: TestPassword71                                                                                                    |

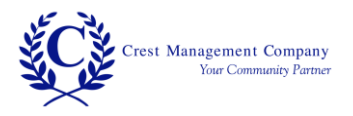

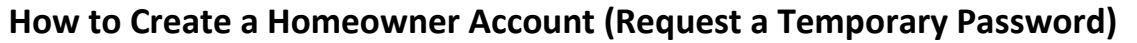

Step 11 – Go to <u>www.crest-management.com</u> and click on Homeowner Login.

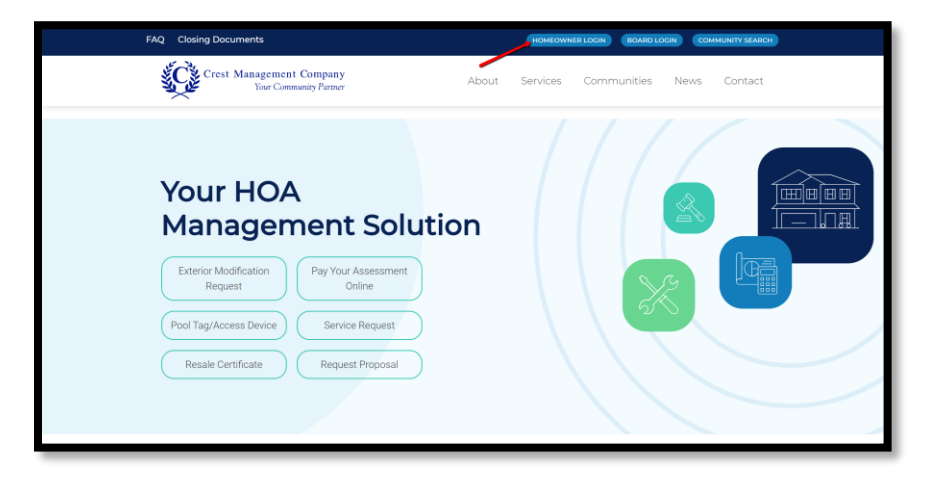

Step 12 – Enter your email address and the temporary password you received. Click Submit.

| Login                                                                      |  |
|----------------------------------------------------------------------------|--|
| Enter your login information to access your account and community website. |  |
| EMAIL                                                                      |  |
| PASSWORD                                                                   |  |
| DStay signed in?                                                           |  |
| Submit                                                                     |  |

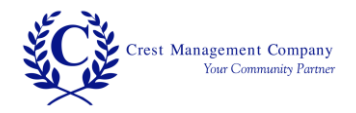

Step 13 – Your name and email will be prefilled. Enter your phone number and the password of your choice. Confirm the password by entering it again.

| Register                                                                         |                       |  |
|----------------------------------------------------------------------------------|-----------------------|--|
| Addresses                                                                        | Account Information   |  |
| Bay Colony Parkside Community Association<br>3001 Atwood Falls Lane 108BV0302006 | Jane Smith            |  |
|                                                                                  | jsmith@mailinator.com |  |
|                                                                                  | PHONE NUMBER          |  |
|                                                                                  | PASSWORD              |  |
|                                                                                  | CONFIRM PASSWORD      |  |

Step 14 – Review the Terms and Conditions and check the box to confirm your acceptance. Click Register.

| Terms and Conditions                                                                                                    |                                                                                                    |
|----------------------------------------------------------------------------------------------------|----------------------------------------------------------------------------------------------------|
| Crest Management has created<br>information ("PII") is being used<br>be used on its own or with other<br>context. Please read this Privacy<br>otherwise handle your PII in acci<br>cares about your Privacy. Your pe<br>JJCT.costnurs and costest is not | this Privacy Policy to inform those concerned with how their Personally identifiable<br>online. PII, as used in US privacy law and information security, is information that can<br>information to identify, contact, or locate a single person, or to identify an individual in<br>Policy carefully to get a clear understanding of how we collect, use, protect or<br>ordance with our website. 1. HOW OUR PRIVACY POLICY WORKS Crest Management<br>resonal data, content, subscriptions, interests, and clicks are all private. Advertisers are<br>noiser firv.now/retino, ourcoses 38ex/act sell.seu vicformation to reallion (use, third |
| I agree to the the terms and compensation                                                                                                    | nditions                                                                                                    |
| Register                                                                                                    |                                                                                                    |

Step 15 – An advisory message will appear stating that as a final precaution, a verification link will be sent to your email.

## **Registration is Not Complete**

Registration is not complete. You will be receiving an email shortly with a verification link. Please click the link to finish the registration process. If you do not receive the confirmation link in a few minutes, please check your junk and spam folders. Please add the address Do\_Not\_Reply@crestmanagement.com to your safe sender list, to avoid any delays in receiving our communications.

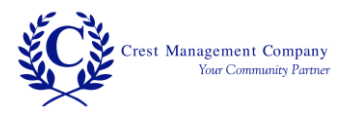

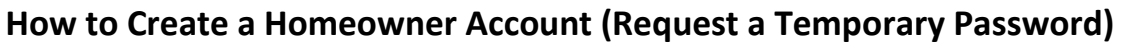

Step 16 – From the verification email, click the link to confirm your email address.

| Subject:          | Welcome to Crest                                                                                                    |
|-------------------|----------------------------------------------------------------------------------------------------|
| To:               | jsmith                                                                                                    |
| From:             | do_not_reply@crest-management.com                                                                                                    |
| Received:         | Thu Jul 23 2020 11:05:17 GMT-0500 (Central Daylight Time)                                                                                                    |
| Thank you         | u for signing up for our website! To compelete your registration please click the link to confirm your email address. Your account will not be active until you click the link. |
| <u>Please Cli</u> | ck to confirm your email address                                                                                                    |
| If you hav        | re any questions please feel free to contact us at 281-579-0761.                                                                                                    |

Step 17 – Select the topics for which you would like to receive email notifications, enter the password you created and click Complete Registration.

| We're almost done Jane Smith!                                                                         |                                                                    |  |  |
|----------------------------------------------------------------------------------------------------|--------------------------------------------------------------------|--|--|
| Please finalize the registration process by selecting your mailout choices and entering your password |                                                                    |  |  |
| Subscribed Notifications                                                                              |                                                                    |  |  |
| Bay Colony Parkside Community Associatio<br>Board Meeting                                             | n Bay Colony Community Improvement<br>Association<br>Board Meeting |  |  |
| jsmiths@mailinator.com                                                                                |                                                                    |  |  |
| CONFIRM PASSWORD Complete Registration                                                                |                                                                    |  |  |

Step 18 – Welcome to your Homeowner Dashboard!

| ack to Home Page<br>Homeowner Portal |                                                                                    |                            |                                          | (Ç)                           |                               | 3                       | HOMEOWNER       |  |
|--------------------------------------|------------------------------------------------------------------------------------|----------------------------|------------------------------------------|-------------------------------|-------------------------------|-------------------------|-----------------|--|
|                                      |                                                                                    |                            |                                          |                               |                               | + Register another home |                 |  |
| 8<br>3                               | Bay Colony Parkside Community Association<br>3003 Abvood Falls Lane (108BV0302007) |                            |                                          |                               |                               |                         |                 |  |
|                                      | $\rightarrow$                                                                      | Ø                          |                                          |                               |                               | ?                       | IL S            |  |
|                                      | Co To<br>Community Page                                                            | Manage<br>Authorized Users | Exterior<br>Modification<br>Request Form | Service Request<br>Form       | Pool / Access<br>Request Form | FAQ                     | View Statement  |  |
|                                      | Assessment<br>Current Balance                                                      |                            | Exte                                     | Exterior Modification Request |                               |                         | Open Violations |  |
|                                      |                                                                                    |                            |                                          |                               |                               |                         |                 |  |
|                                      | \$0                                                                                | $) \cap \cap$              |                                          |                               |                               |                         |                 |  |
|                                      | 1088                                                                               | V0302007                   |                                          |                               |                               |                         |                 |  |
|                                      | P                                                                                  | ay Now                     |                                          |                               |                               |                         |                 |  |
|                                      |                                                                                    |                            |                                          |                               |                               |                         |                 |  |

7